# 铜陵有色企业邮箱用户操作手册

| 目 | 录  |                              | 1 |
|---|----|------------------------------|---|
|   | -, | 网页版用户登录⋯⋯⋯⋯⋯⋯⋯⋯⋯⋯⋯⋯⋯⋯⋯⋯⋯⋯⋯⋯⋯ | 2 |
|   | 二、 | 绑定微信······                   | 3 |
|   | Ξ、 | 绑定 QQ                        | 5 |
|   | 四、 | Foxmail 客户端用户配置······        | 8 |

#### 一、网页版用户登录

在浏览器中输入网址 http://mail.tlys.cn,填写帐号(如 zhangsan)和密码,点击【登录】按钮即可。(如果忘记密码,请找管理员重置,联系方式:5860170)

| • | 🗎 mail.dys.cn                                  | Ċ |
|---|------------------------------------------------|---|
|   |                                                |   |
|   | ····································           |   |
|   | 帐号: @tlys.cn                                   |   |
|   | 密 码:                                           |   |
|   | 6天内自动登录 忘记密码?<br>登录<br>管理员登录                   |   |
|   | © 1998 - 2017 Tencent Inc. All Rights Reserved |   |
|   |                                                |   |

#### 首次登录修改密码

| 修改密码            |                    |
|-----------------|--------------------|
|                 | = 4431-4714.45577  |
| 为了1%时wg女王,自从登来时 | ○ C+22 m(t),XQ2(F) |
| 新密码:            |                    |
| 确认新密码:          | 12333              |
|                 |                    |
|                 |                    |
| 确定              | 返回登录页              |
|                 |                    |

修改完之后使用新密码登录邮箱即可(注:密码要求大写字母小写字母和数 字三种格式都要有,不少于六位)

#### 二、绑定微信

登录邮箱后点击首页【微信绑定】,如下图所示:

| 🧙 細陸有色企业邮箱 管理<br>mail.tlys.cn 邮箱                                                                                                    | 2月< administrator@itys.cn ><br>音直页 设置 - 換款  管理邮箱 御信期定                                                                                                    | Q 邮件全文 |
|----------------------------------------------------------------------------------------------------|----------------------------------------------------------------------------------------------------|--------|
| ▽ 写信 ● 吸信 ● 通讯录 ◎ 近讯录 ◎ 吸作箱 星标邮件★ 内部公告 写稿箱 已发送 已影响 立取箱 □ 我的文件夹 □ 我的文件夹 □ 我的文件夹 ● 我的文件夹 ● 我的文件夹 ● 我的文件夹 ● 我的文件夹 ● 我的文件夹 ○ 我的文件夹 ○ 我的文件 ○ 我的文件 ○ 我的 | 除上好,管理员。         ● 24898       ● 2000       ● 2000       ● 2000       ● 2000       ● 2000       ● 2000       ● 2000       ● 2000       ● 2000       ● 2000       ● 2000       ● 2000       ● 2000       ● 2000       ● 2000       ● 2000       ● 2000       ● 2000       ● 2000       ● 2000       ● 2000       ● 2000       ● 2000       ● 2000       ● 2000       ● 2000       ● 2000       ● 2000       ● 2000       ● 2000       ● 2000       ● 2000       ● 2000       ● 2000       ● 2000       ● 2000       ● 2000       ● 2000       ● 2000       ● 2000       ● 2000       ● 2000       ● 2000       ● 2000       ● 2000       ● 2000       ● 2000       ● 2000       ● 2000       ● 2000       ● 2000       ● 2000       ● 2000       ● 2000       ● 2000       ● 2000       ● 2000       ● 2000       ● 2000       ● 2000       ● 2000       ● 2000       ● 2000       ● 2000       ● 2000       ● 2000       ● 2000       ● 2000       ● 2000       ● 2000       ● 2000       ● 2000       ● 2000       ● 2000       ● 2000       ● 2000       ● 2000       ● 2000       ● 2000       ● 2000       ● 2000       ● 2000       ● 2000       ● 2000       ● 2000       ● 2000       ● 2000       ● 2000       ● 2000 <th></th> |        |
| <ul> <li>▽ 写信</li> <li>☆ 收信</li> <li>④ 通讯录</li> <li>收件箱</li> <li>星标邮件 ★</li> <li>内部公告</li> <li>草稿箱</li> <li>己发送</li> <li>己题除</li> <li>垃圾箱</li> </ul>                                                                                                    | 約箱设置<br>常規 帐户 换肤 收值规则 反垃圾 文件夹和标签 微值绑定 其他邮箱 提醒服务 客户端设置 值纸<br>微信设置<br>你定微信<br>可使用微信扫码登录,在微信收发邮件、查找同事以及接收帐号异常提醒 了解更多<br>安全登录                                                                                                    |        |
| <ul> <li>□ 我的文件夹</li> <li>□ 备份</li> <li>其他単箱</li> <li>待か   日历</li> <li>记事本</li> <li>企业双盘</li> <li>文件中转站</li> </ul>                                                                                                    | <ul> <li>设置: 票先绑定数信</li> <li>点用后,两页版登录需使用微信扫码;客户端登录需使用"客户端专用密码"</li> <li>给估计算机: 票先启用微信安全登录</li> <li>受信任给计算机登录埠箱无需使用微信验证登录</li> </ul>                                                                                                    |        |

点击【绑定微信】, 生成二维码, 打开手机端的微信"扫一扫"

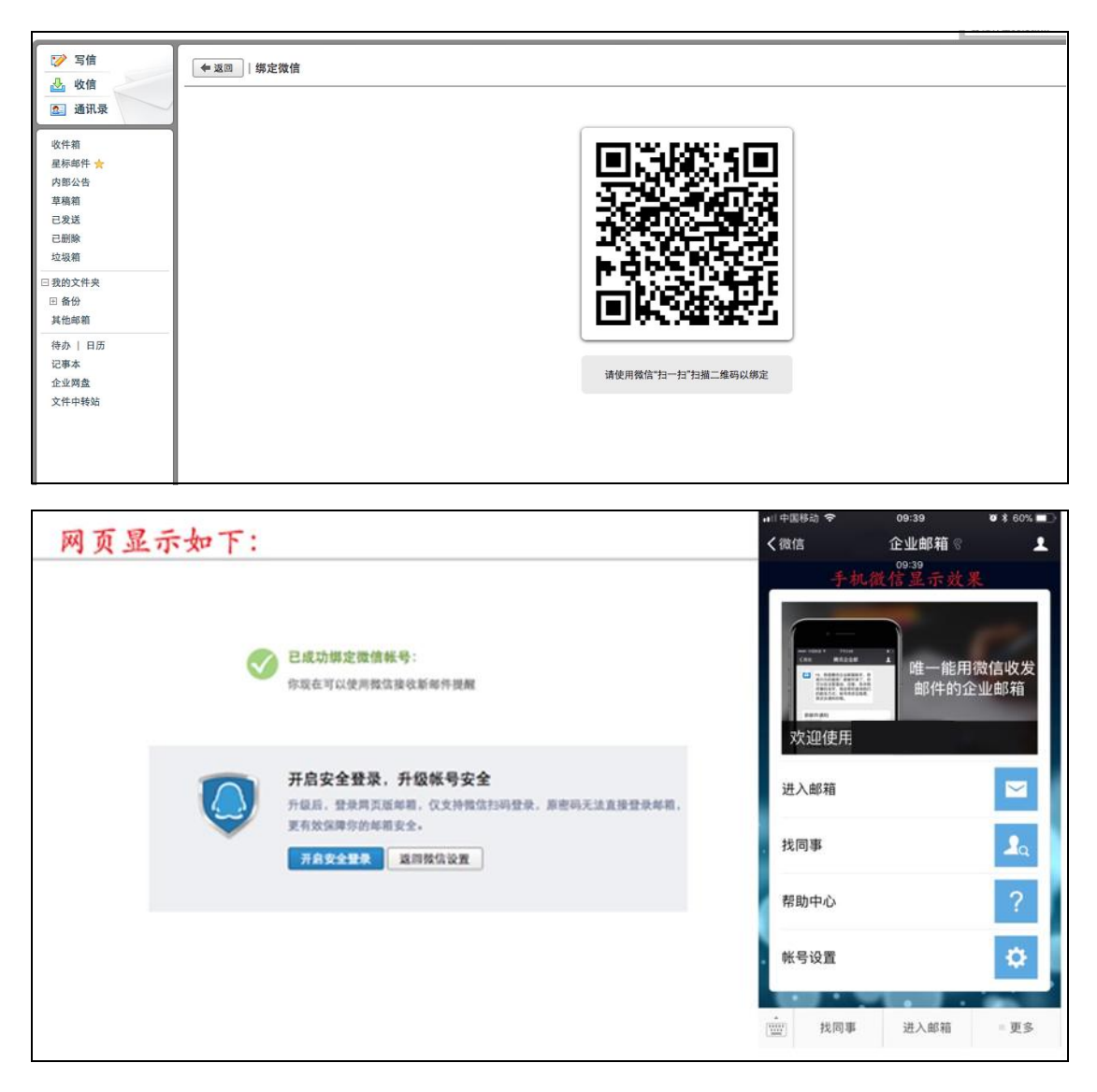

如上图所示,则已经成功将企业邮箱和个人微信绑定,绑定微信可以实现手机端邮件的便捷收发和登录邮箱。

## 三、绑定 QQ

登录企业邮箱后, 在浏览器地址栏输入如下链接,

<u>https://exmail.qq.com/cgi-bin/loginpage</u>,再依次点击【设置】→【提醒服务】→【绑定QQ】,如下图所示:

| ☞ 写信                                                                  | 邮箱设置                                                  |
|-----------------------------------------------------------------------|-------------------------------------------------------|
| ▲ 收信<br>▲ 通讯录                                                         | 常规 帐户 换肤 收信规则 反垃圾 文件夹和标签 微信绑定 其他邮箱 提醒服务 客户端设置 信纸 微信揭醒 |
| 收件箱<br>星标邮件 ★<br>内部公告<br>草稿箱<br>已发送                                   | 第2後信<br>第定後信<br>第定後信,您可以轻松处理新邮件,查询联系人信息,帐号异常登录提醒。了解更多 |
| 已删除<br>垃圾箱<br>□ 我的文件央<br>□ 备份<br>其他邮箱                                 | QQ提醒                                                  |
| <ul> <li>待办   日历</li> <li>记事本</li> <li>企业网盘</li> <li>文件中转站</li> </ul> |                                                       |

输入 QQ 账号和密码,登录之后提示绑定成功

| ☞ 写信                       | <u> </u>                                     |  |  |  |  |
|----------------------------|----------------------------------------------|--|--|--|--|
| ▶ 收信                       | 绑定QQ                                         |  |  |  |  |
| 2. 通讯录                     |                                              |  |  |  |  |
| 收件箱                        | 企业邮箱可以与您的QQ绑定起来,在QQ上收到来信提醒,一键登录。 <u>了解详情</u> |  |  |  |  |
| 星标邮件 🚖                     | 请登录QQ帐号,登录成功后可绑定本邮箱。                         |  |  |  |  |
| 內部公告<br>草稿箱<br>已发送<br>二 即時 | 快速登录                                         |  |  |  |  |
| <b>立</b> 坂箱                |                                              |  |  |  |  |
| □ 我的文件夹                    | 2853837624                                   |  |  |  |  |
| 団 备份<br>其他邮箱               | ••••••                                       |  |  |  |  |
| 待办   日历                    | ✓ 下次自动登录                                     |  |  |  |  |
| 记事本<br>企业网盘<br>文件中转站       | 登录                                           |  |  |  |  |
|                            | 忘了密码?   注册新帐号   意见反馈                         |  |  |  |  |
|                            | 下一步。    取消                                   |  |  |  |  |

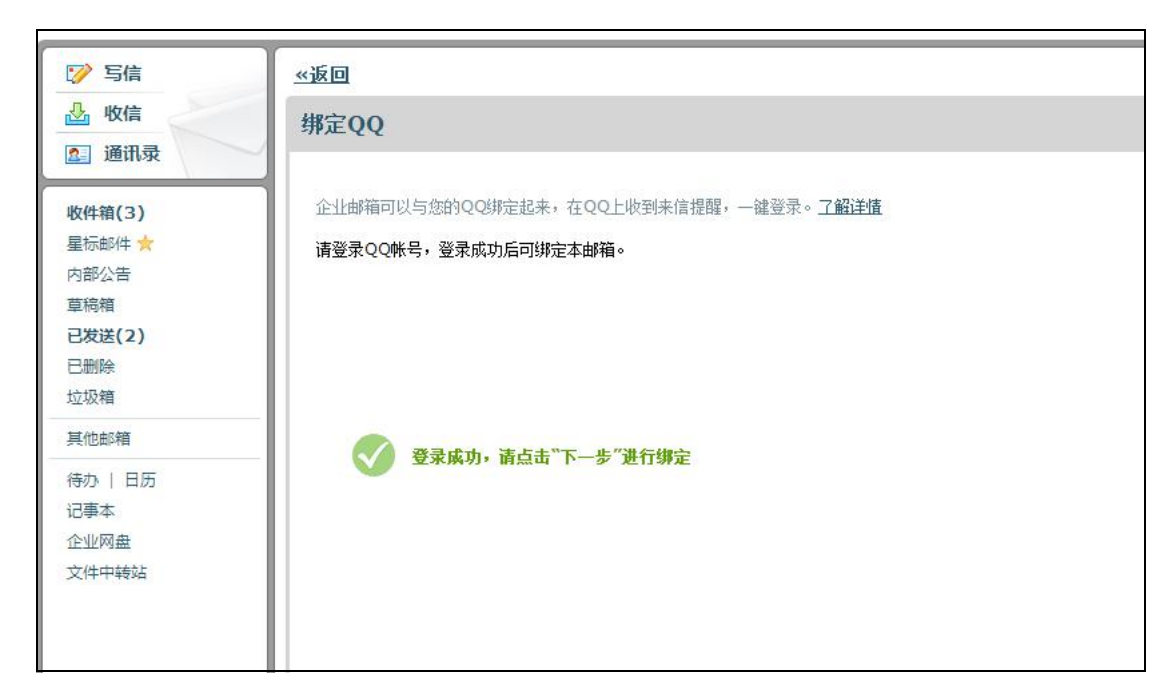

点击"下一步",注意下方打钩的地方。

| <ul> <li>ジ 写信</li> <li>▲ 收信</li> <li>▲ 通讯录</li> </ul>                     | ≪返回<br>绑定QQ                                                           |
|---------------------------------------------------------------------------|-----------------------------------------------------------------------|
| <b>收件箱(3)</b><br>星际邮件 ★<br>内部公告<br>草稿箱<br>已 <b>发送(2)</b><br>已删除<br>++1000 | こ成功绑定QQ帐号:   您还可以设置您的绑定选项:   点击QQ面板的小信封直接进入企业邮箱   从QQ、QQ邮箱进入企业邮箱需输入密码 |
| 其他邮箱                                                                      | 完成 取消                                                                 |
| 待办   日历<br>记事本<br>企业网盘<br>文件中转站                                           |                                                                       |

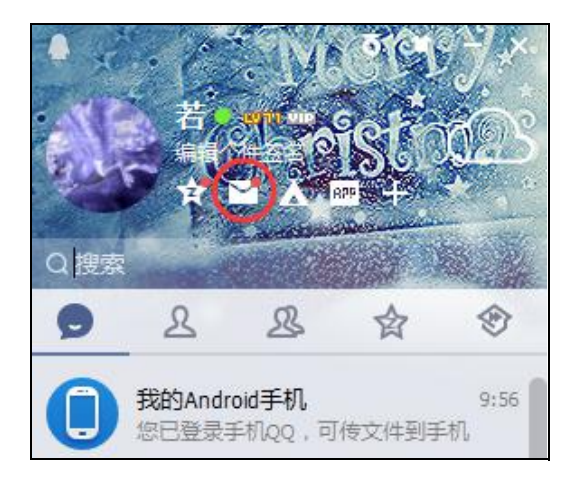

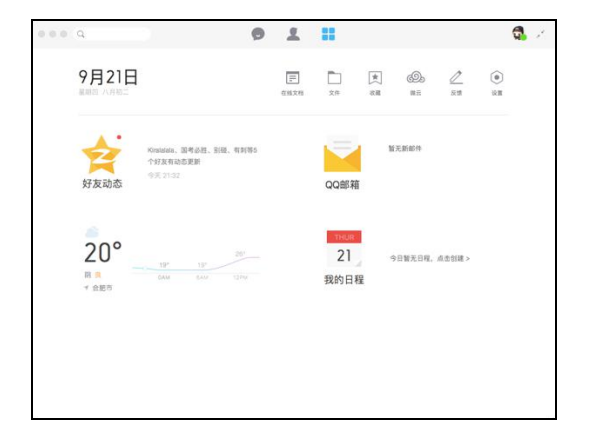

点击 QQ 面板的小信封图标,即可直接进入企业邮箱,无需输入密码,若要切换回个人 QQ 邮箱,如下图所示:

| 🧙 <b>御陵有色企业</b> 創<br>mail.tlys.c                    | 管理员 <chengwch@ tlys.cn=""><br/>邮箱首页   设置 − 換肤 QQ邮箱 微信绑定</chengwch@>                                                           |  |  |  |  |
|-----------------------------------------------------|----------------------------------------------------------------------------------------------------|--|--|--|--|
| ☞ 写信                                                | 上午好,                                                                                                    |  |  |  |  |
| <ul><li>☑ ④ Ⅲ</li><li>☑ 通讯录</li><li>◎ 收件箱</li></ul> | 第定微信,让邮箱移动起来<br>想要即时查看、回复新邮件?更安全的动态密码登录?快捷查询同事信息?<br>现在就去绑定微信                                                                 |  |  |  |  |
| 星标邮件 ★<br>内部公告<br>草稿箱<br>已发送                        | ☐ 企业网盘 ☐ 日历提醒                                                                                                    |  |  |  |  |
| 已删除<br>垃圾箱 [清:                                      | 更新日记   移动设备   客户端设置   邮箱清理助手   自助查询   Outlook助手   意见反馈<br>Powered by QQMail   © 1998 – 2017 Tencent Inc. All Rights Reserved. |  |  |  |  |

## 四、Foxmail 客户端用户配置

说明:使用 Foxmail 的用户需要按照上面第一条的"首次登录",修改好密码 之后再配置 Foxmail 客户端。

在 Foxmail 上面的账号右键,点设置,修改密码

| 系统设置                           |                                   |                     |       |                                          |            |
|--------------------------------|-----------------------------------|---------------------|-------|------------------------------------------|------------|
| ■ <u>▲</u><br>常用 <del>帐号</del> | 写邮件                               | <ul><li> </li></ul> |       | <mark>こ</mark><br>插件                     | 谷田      高级 |
| 新建     导入     删除               | Email地址:<br>密码:<br>显示名称:<br>发信名称: | <ul> <li></li></ul> | 服务器 ? | <ul> <li>◎ 修改成素</li> <li>○ 分钟</li> </ul> | 后密码        |
|                                |                                   |                     | 确定    | 取消                                       | 应用(A)      |

修改服务器设置

| 系统设置                                   |    |                |                                  |                                                           |                               |                        | ×             |
|----------------------------------------|----|----------------|----------------------------------|-----------------------------------------------------------|-------------------------------|------------------------|---------------|
| 11111111111111111111111111111111111111 | 4  | <u>凡</u><br>K号 | 写邮件                              | <ul><li>网络</li></ul>                                      | <ul> <li>反垃圾</li> </ul>       | <mark>一</mark><br>插件   | 高级            |
|                                        |    |                | 邮箱类型:<br>帐号:<br>收件服务器:<br>发件服务器: | 设置<br>POP3<br>test@tlys.cr<br>pop.tlys.cn<br>smtp.tlys.cr | 服务器                           | 高级<br>SSL 靖口<br>SSL 靖口 | : 110<br>: 25 |
|                                        |    |                | 服务                               | □ 如果服务部 器备份:邮件 分验证: 和4                                    | 播支持,就使用<br>收取后,在服务<br>文件服务器相同 | STARTTLS加密作<br>器上 永久保留 | ç辅<br>} ↓ ↓   |
| 新建                                     | 导入 | 删除             |                                  |                                                           |                               |                        |               |
|                                        |    |                |                                  |                                                           | 确定                            | 取消                     | 应用(A)         |

收信服务器: pop. tlys. cn 发信服务器: smtp. tlys. cn 3、修改好了之后点击"应用",然后关闭 Foxmail 重新打开,点收取邮件确 认是否可以正常收取,如果正常表示修改已经成功。